# Manual de Registro Factura-e

Add4u Soluciones para Gestión y Desarrollo S.L.

Dirección: Anastasio Nieto 11 - 010 - 28400 Collado Villalba (Madrid) Teléfono: 91\_849\_1709 Fax: (+34) 91.851.40.44

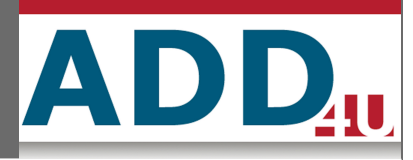

# ÍNDICE

| 1. Registro de Factura-e en Carpeta del Ciudadano    | 3 |
|------------------------------------------------------|---|
| 1.1. Seleccionar la facturae                         | 3 |
| 1.2. comprobar validez de la factura electrónica     | 3 |
| 1.3. Revisar datos de la factura                     | 4 |
| 1.4. Adjuntar ficheros                               | 6 |
| 1.5. Validar y registrar                             | 6 |
| 1.6. Resultado del registro                          | 7 |
| 2. Registro de Factura-e en GestDoc                  | 7 |
| 2.1. Dar de alta tercero                             | 7 |
| 2.2. ¿Donde va el Registro de facturas electrónicas? | 7 |
| 2.3. ¿qué lleva el registro?                         | 8 |
| 3. Configuración del registro de factura electrónica | 9 |

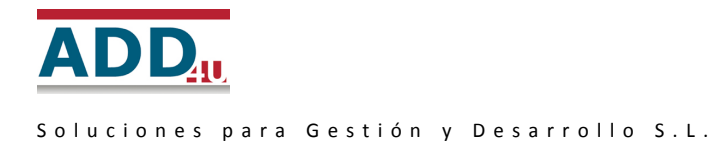

# 1. Registro de Factura-e en Carpeta del Ciudadano

# **1.1. Seleccionar la facturae**

Para realizar el registro de factura-e el usuario simplemente tiene que introducir una factura electrónica. En la primera pantalla se muestra un campo para seleccionar la factura electrónica que desea registrar

| Paso 1 Seleccione la factura electrónica<br>seleccione el fichero con la factura electronica | Cerrar                  |
|----------------------------------------------------------------------------------------------|-------------------------|
| Factura<br>Seleccione la factura que desee registrar                                         | Examinar Paso siguiente |

# 1.2. comprobar validez de la factura electrónica

Una vez introducida la factura, el sistema hace las siguientes comprobaciones:

- Destino de la factura: se comprueba que la factura va dirigida al Ayuntamiento. Se puede configurar los CIF que consideremos buenos o utilizar la opción "asterisco" para dar entrada a cualquier factura.
- Formato: el formato de la factura es correcto
- Validación contable: los datos contables de la factura son correctos
  - Ejemplo: El importe total de TotalFacturas del lote no coincide con la suma de los importes de cada factura, debería ser : 6844.0
- Firma electrónica: comprueba la firma sobre el contenido de lo que se ha firmado. Si la factura ha sido alterada, el resultado de la validación será: Firma inválida (firma y/o certificados alterados)
- Prestador admitido: Comprueba si el certificado utilizado en la firma es de un prestador admitido por el Ministerio de Industria, Turismo y Comercio

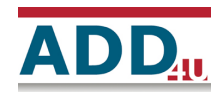

Soluciones para Gestión y Desarrollo S.L.

### Paso 2 Resultado de la validación

LA VALIDACIÓN DE LA FACTURA NOS DICE SI ES CORRECTA Y SE PUEDE REGISTRAR

SIGUIENTE PASO CANCELAR

| TIPO                     | DESCRIPCIÓN                                                                                                    |          | COMENTARIO                                  |
|--------------------------|----------------------------------------------------------------------------------------------------|----------|---------------------------------------------|
| DESTINO DE<br>LA FACTURA | El destino de la factura tiene que ser el<br>Ayuntamiento                                                                              | <b>V</b> | El destino de la factura es correcto.       |
| FORMATO                  | Comprueba si la factura electrónica recibida se<br>ajusta al esquema de factura electrónica                                            | <b>V</b> | Sintaxis correcta (FacturaE 3.2)            |
| CONTABLE                 | Comprueba si la factura electrónica recibida tiene el<br>formato contable permitido                                                    | <b>V</b> | Validación correcta.                        |
| FIRMA<br>ELECTRÓNICA     | Comprueba si la factura electrónica recibida tiene<br>una firma electrónica válida                                                     | <b>V</b> | El documento es una firma XAdES-EPES válida |
| PRESTADOR<br>ADMITIDO    | Comprueba si el certificado utilizado en la firma es<br>de un prestador admitido por el Ministerio de<br>Industria, Turismo y Comercio | *        | OU=FNMT Clase 2 CA,O=FNMT,C=ES              |

Si desea validar la factura que desea registrar, puede ir al Servicio de validación de facturas electrónicas: validar factura

Si las validaciones son todas correctas, le permitimos seguir adelante con el registro de la factura.

## 1.3. Revisar datos de la factura

El usuario puede consultar los datos de la factura que desea registrar.

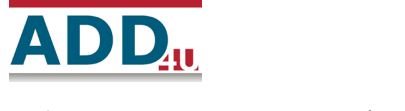

| P28090001                                                                                                    | 1                                                                                                   | VERSIÓN                                                              |                                                                                                    |                                                                                                    |                                                                                                    |
|----------------------------------------------------------------------------------------------------|----------------------------------------------------------------------------------------------------|----------------------------------------------------------------------|----------------------------------------------------------------------------------------------------|----------------------------------------------------------------------------------------------------|----------------------------------------------------------------------------------------------------|
| EMISOR DE LA FA                                                                                                    | CTURA                                                                                               | NUM, FACTURAS                                                        |                                                                                                    | MONEDA DE FACTU                                                                                                    | RACIÓN                                                                                                    |
| Proveedor (Emi                                                                                                    | isor)                                                                                               | 1                                                                    |                                                                                                    | EUR                                                                                                    |                                                                                                    |
| IMPORTES                                                                                                    |                                                                                                    |                                                                      |                                                                                                    |                                                                                                    |                                                                                                    |
|                                                                                                    |                                                                                                    |                                                                      | IMPORTE TOTAL                                                                                                    | FACTURAS                                                                                                    | 6.844,00                                                                                                    |
|                                                                                                    |                                                                                                    |                                                                      | IMPORTE TOTA                                                                                                    | L A PAGAR                                                                                                    | 6.844,00                                                                                                    |
|                                                                                                    |                                                                                                    |                                                                      | IMPORTE TOTAL A                                                                                                    | EJECUTAR                                                                                                    | 6.844,00                                                                                                    |
| DATOS EMISOR<br>RAZÓN SOCIAL: Add4u Soli<br>TIPO PERSONA: Jurídica<br>DIRECCIÓN: Santa Teodosia<br>28411Moralzar<br>Madrid  | uciones para Gestión y De<br>a 34<br>rzal                                                           | sarrollo S.L. NIF/CIF: B<br>TIPO RESII<br>NOMBRE C                   | 34428879<br>DENCIA: Residente<br>DMERCIAL: Add4u                                                                                                    | (en España)                                                                                                    | OCULTAR                                                                                                    |
| DATOS DE CONTACTO:                                                                                                    |                                                                                                    |                                                                      |                                                                                                    |                                                                                                    |                                                                                                    |
| Teléfono:                                                                                                    | Fax:                                                                                                | Web:www.                                                             | add4u.com                                                                                                    | Email:add4u@ad                                                                                                    | dd4u.com                                                                                                    |
| Personas contacto:                                                                                                    | CnoCnae:                                                                                            | Código INE                                                           | :                                                                                                    | Otros:                                                                                                    |                                                                                                    |
| DATOS RECEPTOR<br>RAZÓN SOCIAL: Ayuntamie<br>TIPO PERSONA: Jurídica<br>DIRECCIÓN: Plaza de la Cor<br>28411Moralza<br>Madrid | ento de Moralzarzal<br>nstitución 1<br>rzal                                                         | NIF/CIF: P<br>TIPO RESII                                             | 2809000I<br>DENCIA: Residente                                                                                                    | (en España)                                                                                                    | OCULTAR                                                                                                    |
| ESP<br>DATOS DE CONTACTO:<br>Teléfono:918427910<br>Personas contacto:                                                       | Fax:<br>CnoCnae:                                                                                    | Web:www.<br>Código INE                                               | moralzarzal.es<br>:                                                                                                    | Email:<br>Otros:                                                                                                    |                                                                                                    |
| LISTADO DE FACTURAS                                                                                                    |                                                                                                    |                                                                      |                                                                                                    |                                                                                                    |                                                                                                    |
| NÚMERO                                                                                                    | SERIE                                                                                               | FECHA EXPED.                                                         | IMPORTE B                                                                                                    | RUTO TOT                                                                                                    | AL EUROS                                                                                                    |
| 1                                                                                                    |                                                                                                    | 24-11-2010                                                           |                                                                                                    | 5.800,00                                                                                                    | 6.844,00                                                                                                    |
| RESUMEN FACTURA                                                                                                    |                                                                                                    |                                                                      |                                                                                                    |                                                                                                    | 1405                                                                                                    |
| NUMERO                                                                                                    | CEDIE                                                                                               | -                                                                    | TIDO                                                                                                    |                                                                                                    | LASE                                                                                                    |
| NUMERO<br>1                                                                                                    | SERIE                                                                                               | :<br>Fa                                                              | TIPO<br>ctura Completa                                                                                                    | 0                                                                                                    | riginal                                                                                                    |
| NUMERO<br>1<br>FECHA EXPED.                                                                                                 | SERIE<br>-<br>LUGAR EX                                                                              | Fa<br>Fa                                                             | TIPO<br>ctura Completa<br>ERIODO FACT.                                                                                                    | 0<br>LE                                                                                                    | riginal<br>NGUA                                                                                                   |
| NUMERO<br>1<br>FECHA EXPED.<br>24-11-2010                                                                                   | SERIE<br>-<br>LUGAR EX<br>-                                                                         | E Fa<br>PED. P                                                       | TIPO<br>ctura Completa<br>ERIODO FACT.<br>-                                                                                                    | O<br>LE                                                                                                    | riginal<br>NGUA<br>es                                                                                             |
| NUMERO<br>1<br>FECHA EXPED.<br>24-11-2010<br>MONI                                                                           | SERIE<br>-<br>LUGAR EX<br>-<br>EDA OPERACIÓN<br>EUR                                                 | Fa<br>PED. P                                                         | TIPO<br>ctura Completa<br>ERIODO FACT.<br>-<br>MON                                                                                                   | O<br>LE<br>EDA IMPUESTO<br>EUR                                                                                                    | riginal<br>NGUA<br>es                                                                                             |
| NUMERO<br>1<br>FECHA EXPED.<br>24-11-2010<br>MONI                                                                           | SERIE<br>-<br>LUGAR EX<br>-<br>EDA OPERACIÓN<br>EUR                                                 | E Fa                                                                 | TIPO<br>ctura Completa<br>ERIODO FACT.<br>-<br>MON                                                                                                   | EDA IMPUESTO<br>EUR                                                                                                    | riginal<br>ENGUA<br>es                                                                                            |
| NUMERO<br>1<br>FECHA EXPED.<br>24-11-2010<br>MONI<br>DETALLES                                                               | SERIE<br>-<br>LUGAR EX<br>-<br>EDA OPERACIÓN<br>EUR<br>SCRIPCIÓN                                    | Fab. P                                                               | TIPO<br>ctura Completa<br>ERIODO FACT.<br>-<br>MON<br>R. CANTIDAD                                                                                    | EDA IMPUESTO<br>EUR<br>IMP. UNITARIO                                                                                                    | riginal<br>INGUA<br>es<br>TOTAL                                                                                   |
| NUMERO<br>1<br>FECHA EXPED.<br>24-11-2010<br>MONI<br>DETALLES<br>DE<br>Mes de Mantenimiento                                 | SERIE<br>-<br>LUGAR EX<br>-<br>EDA OPERACIÓN<br>EUR<br>SCRIPCIÓN                                    | Fecha Ope                                                            | TIPO<br>ctura Completa<br>ERIODO FACT.<br>-<br>MON<br>R. CANTIDAD<br>1,0                                                                             | EDA IMPUESTO<br>EUR<br>IMP. UNITARIO<br>5.800,000000                                                                                                  | TOTAL<br>5.800,0                                                                                                  |
| NUMERO<br>1<br>FECHA EXPED.<br>24-11-2010<br>MONI<br>DETALLES<br>DE<br>Mes de Mantenimiento<br>IMPORTES                     | SERIE<br>-<br>LUGAR EX<br>-<br>EDA OPERACIÓN<br>EUR<br>SCRIPCIÓN                                    | Fa<br>PED. P<br>FECHA OPE                                            | TIPO<br>ctura Completa<br>ERIODO FACT.<br>-<br>MON<br>R. CANTIDAD<br>1,0                                                                             | EDA IMPUESTO<br>EUR<br>IMP. UNITARIO<br>5.800,000000                                                                                                  | TOTAL<br>5.800,0                                                                                                  |
| NUMERO<br>1<br>FECHA EXPED.<br>24-11-2010<br>MONI<br>DETALLES<br>DE<br>Mes de Mantenimiento<br>IMPORTES                     | SERIE<br>-<br>LUGAR EX<br>-<br>EDA OPERACIÓN<br>EUR<br>SCRIPCIÓN                                    | Fa<br>PED. P<br>FECHA OPE                                            | TIPO<br>ctura Completa<br>ERIODO FACT.<br>-<br>MON<br>R. CANTIDAD<br>1,0<br>IMPC                                                                     | EDA IMPUESTO<br>EUR<br>IMP. UNITARIO<br>5.800,000000                                                                                                  | TOTAL<br>5.800,0                                                                                                  |
| NUMERO 1 FECHA EXPED. 24-11-2010 MONI DETALLES DE Mes de Mantenimiento MPORTES                                              | SERIE<br>-<br>LUGAR EX<br>-<br>EDA OPERACIÓN<br>EUR<br>SCRIPCIÓN                                    | Fa<br>PED. P<br>FECHA OPE                                            | TIPO<br>ctura Completa<br>ERIODO FACT.<br>-<br>MON<br>R. CANTIDAD<br>1,0<br>IMPC<br>TE BRUTO ANTES                                                   | O<br>LE<br>EDA IMPUESTO<br>EUR<br>IMP. UNITARIO<br>5.800,000000<br>DRTE BRUTO<br>IMPUESTOS                                                            | TOTAL<br>5.800,0<br>5.800,0<br>5.800,0                                                                            |
| NUMERO 1 FECHA EXPED. 24-11-2010 MONI DETALLES DE Mes de Mantenimiento MPORTES                                              | SERIE<br>-<br>LUGAR EX<br>-<br>EDA OPERACIÓN<br>EUR<br>SCRIPCIÓN<br>S                               | Fa<br>PED. P<br>FECHA OPE                                            | TIPO<br>ctura Completa<br>ERIODO FACT.<br>-<br>MON<br>R. CANTIDAD<br>1,0<br>IMPC<br>TE BRUTO ANTES                                                   | O<br>LE<br>EDA IMPUESTO<br>EUR<br>IMP. UNITARIO<br>5.800,000000<br>DRTE BRUTO<br>IMPUESTOS                                                            | TOTAL<br>5.800,0<br>5.800,0                                                                                       |
| NUMERO 1 FECHA EXPED. 24-11-2010 MONI DETALLES DE Mes de Mantenimiento MPORTES MPUESTOS REPERCUTIDOS CLAS                   | SERIE<br>-<br>LUGAR EX<br>-<br>EDA OPERACIÓN<br>EUR<br>SCRIPCIÓN<br>SCRIPCIÓN<br>S<br>E DE IMPUESTO | Facha ope                                                            | TIPO<br>ctura Completa<br>ERIODO FACT.<br>-<br>MON<br>R. CANTIDAD<br>1,0<br>IMPC<br>TE BRUTO ANTES<br>) BASE IMP                                     | O<br>EDA IMPUESTO<br>EUR<br>IMP. UNITARIO<br>5.800,000000<br>DRTE BRUTO<br>IMPUESTOS<br>ONIBLE                                                        | TOTAL<br>5.800,0<br>5.800,0<br>5.800,0<br>5.800,0<br>CUOTA                                                        |
| NUMERO 1 FECHA EXPED. 24-11-2010 MONI DETALLES DE Mes de Mantenimiento MPORTES MPUESTOS REPERCUTIDOS IVA                    | SERIE<br>-<br>LUGAR EX<br>-<br>EDA OPERACIÓN<br>EUR<br>SCRIPCIÓN<br>SCRIPCIÓN<br>S<br>E DE IMPUESTO | Facha ope                                                            | TIPO<br>ctura Completa<br>ERIODO FACT.<br>-<br>MON<br>R. CANTIDAD<br>1,0<br>IMPC<br>TE BRUTO ANTES                                                   | O<br>LE<br>EDA IMPUESTO<br>EUR<br>IMP. UNITARIO<br>5.800,000000<br>DRTE BRUTO<br>IMPUESTOS<br>ONIBLE<br>5.800,00                                      | TOTAL<br>5.800,0<br>5.800,0<br>5.800,0<br>CUOTA<br>1.044,0                                                        |
| NUMERO 1 FECHA EXPED. 24-11-2010 MONI DETALLES DE Mes de Mantenimiento MPORTES MPUESTOS REPERCUTIDOS CLAS                   | SERIE<br>-<br>LUGAR EX<br>-<br>EDA OPERACIÓN<br>EUR<br>SCRIPCIÓN<br>SCRIPCIÓN<br>S<br>E DE IMPUESTO | Fa<br>PED. P<br>FECHA OPE<br>TOTAL IMPOR<br>TIPO (%<br>18,00<br>TOTA | TIPO<br>ctura Completa<br>ERIODO FACT.<br>-<br>MON<br>R. CANTIDAD<br>I.MPC<br>TE BRUTO ANTES<br>) BASE IMPO<br>LIMPUESTOS REP                        | O<br>LE<br>EDA IMPUESTO<br>EUR<br>IMP. UNITARIO<br>5.800,000000<br>DRTE BRUTO<br>IMPUESTOS<br>ONIBLE<br>5.800,00<br>ERCUTIDOS                         | TOTAL<br>es<br>TOTAL<br>5.800,0<br>5.800,0<br>CUOTA<br>1.044,0<br>1.044,0                                         |
| NUMERO 1 FECHA EXPED. 24-11-2010 MON. DETALLES DE Mes de Mantenimiento MPORTES MPUESTOS REPERCUTIDOS CLAS                   | SERIE<br>-<br>LUGAR EX<br>-<br>EDA OPERACIÓN<br>EUR<br>SCRIPCIÓN<br>SCRIPCIÓN                       | Facha ope                                                            | TIPO<br>ctura Completa<br>ERIODO FACT.<br>-<br>MON<br>R. CANTIDAD<br>I.MPC<br>TE BRUTO ANTES<br>) BASE IMPO<br>LIMPUESTOS REP<br>TOT,                | O<br>EDA IMPUESTO<br>EUR<br>IMP. UNITARIO<br>5.800,000000<br>DRTE BRUTO<br>IMPUESTOS<br>ONIBLE<br>5.800,00<br>ERCUTIDOS<br>AL FACTURA                 | TOTAL<br>5.800,0<br>5.800,0<br>5.800,0<br>CUOTA<br>1.044,0<br>1.044,0<br>6.844,0                                  |
| NUMERO 1 FECHA EXPED. 24-11-2010 MONI DETALLES DE Mes de Mantenimiento MPORTES MPUESTOS REPERCUTIDOS CLAS IVA               | SERIE<br>-<br>LUGAR EX<br>-<br>EDA OPERACIÓN<br>EUR<br>SCRIPCIÓN<br>SCRIPCIÓN<br>SE DE IMPUESTO     | Facha ope                                                            | TIPO<br>ctura Completa<br>ERIODO FACT.<br>-<br>MON<br>R. CANTIDAD<br>IMPO<br>IMPO<br>TE BRUTO ANTES<br>) BASE IMPO<br>LIMPUESTOS REP<br>TOT/<br>TOT/ | O<br>EDA IMPUESTO<br>EUR<br>IMP. UNITARIO<br>5.800,0000000<br>DRTE BRUTO<br>IMPUESTOS<br>ONIBLE<br>5.800,000<br>ERCUTIDOS<br>AL FACTURA<br>AL A PAGAR | TOTAL<br>S.800,0<br>5.800,0<br>5.800,0<br>5.800,0<br>CUOTA<br>1.044,0<br>1.044,0<br>6.844,0<br>6.844,0<br>6.844,0 |

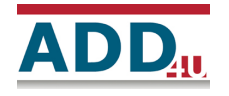

# 1.4. Adjuntar ficheros

Adicionalmente a la factura electrónica que se presente, se permite adjuntar otros documentos.

| Paso 4 Adjuntar ficheros<br>si desea subir ficheros, seleccione y pulse adjuntar. | PASO ANTERIOR SIGUIENTE PASO CANCELAR   |   |
|-----------------------------------------------------------------------------------|-----------------------------------------|---|
| Documento seleccione un documento                                                 | Examinar) AÑADIR                        |   |
| Ficheros aportados                                                                |                                         |   |
| 1 NOMBRE dni.jpg CÓDIGO 98                                                        | 39E1093297F623F4E624B52B26947CF263E79E2 | × |

# 1.5. Validar y registrar

Finalmente se le muestran los datos del registro y se le da la opción de registrar

| Pace 5 REGISTRAR FACTURAS          |               |           |          |
|------------------------------------|---------------|-----------|----------|
| Paso S REGISTRAR FACTURAE          | DASO ANTERIOR | PECISTRAR |          |
| REVISE LOS DATOS Y PULSE REGISTRAR | PASO ANTERIOR | REGISTRAR | CANCELAR |

## Datos de la Factura

|                                          |                            | RESUMEN DEL LOTE            |                         |                   |
|------------------------------------------|----------------------------|-----------------------------|-------------------------|-------------------|
| NÚMERO                                   |                            | VERSIÓN                     | М                       | ODALIDAD          |
| P28090001                                | 1                          | 3.2                         | II                      | NDIVIDUAL         |
| EMISOR DE LA F                           | ACTURA                     | NUM. FACTURAS               | MONEDA                  | DE FACTURACIÓN    |
| Proveedor (En                            | nisor)                     | 1                           |                         | EUR               |
| IMPORTES                                 |                            |                             |                         |                   |
|                                          |                            | :                           | IMPORTE TOTAL FACTURAS  | 6.844,00          |
|                                          |                            |                             | IMPORTE TOTAL A PAGAR   | 6.844,00          |
|                                          |                            | IM                          | IPORTE TOTAL A EJECUTAR | 6.844,00          |
| DATOS EMISOR<br>RAZÓN SOCIAL: Add4u So   | luciones para Gestión y De | esarrollo S.L. NIF/CIF: B84 | 428879                  | Mostrar más datos |
| DATOS RECEPTOR<br>RAZÓN SOCIAL: Ayuntami | ento de Moralzarzal        | NIF/CIF: P28                | 090001                  | Mostrar más datos |
| LISTADO DE FACTURAS                      |                            |                             |                         |                   |
| NÚMERO                                   | SERIE                      | FECHA EXPED.                | IMPORTE BRUTO           | TOTAL EUROS       |
| 1                                        |                            | 24-11-2010                  | 5.800,00                | 6.844,00          |

#### Ficheros anexados

|  | 1 | N O M B R E | dni.jpg | CÓDIGO | 9B9E1093297F623F4E624B52B26947CF263E79E2 |
|--|---|-------------|---------|--------|------------------------------------------|
|--|---|-------------|---------|--------|------------------------------------------|

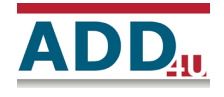

# 1.6. Resultado del registro

Una vez realizado el registro se le mostrará al usuario el número del mismo. El proceso

#### Paso 6 Resultado del registro RESULTADO DEL REGISTRO DE LA FACTURA ELECTRÓNICA

El registro se ha efectuado correctamente El número de entrada es: **21/2010** 

SALIR

# 2. Registro de Factura-e en GestDoc

Cuando se realiza un registro de factura electrónica, en Gestdoc ocurren las siguientes cosas:

## 2.1. Dar de alta tercero

En el caso de que el que presenta la factura electrónica no esté dado de alta en la BBDD de Terceros de GestDoc, se dará de alta automáticamente.

Si el usuario que presenta la factura si esta dado de alta, no se realiza ninguna acción.

## 2.2. ¿Donde va el Registro de facturas electrónicas?

El registro donde se realizará el registro de la factura es configurable. En la siguiente imagen por ejemplo se ha configurado para un registro independiente denominado Registro de Facturas electrónicas, con un contador independiente del registro General de Entradas.

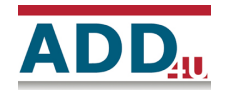

Soluciones para Gestión y Desarrollo S.L.

| 🗊 GestDoc: Add4u SL (Aantonio)                 |                                                                                                    |          |                                                  |                                                                                                    |         |
|------------------------------------------------|----------------------------------------------------------------------------------------------------|----------|--------------------------------------------------|----------------------------------------------------------------------------------------------------|---------|
| Archivo ⊻er Registro Herramientas ⊆onfigurar A | zuda                                                                                                    |          |                                                  |                                                                                                    |         |
|                                                | -<br>19                                                                                                    |          |                                                  |                                                                                                    |         |
| o o 🖸 💙 🕥 🖬 🖾 📾 🗉                              | s: s: 😑 🥙 🗠 🔽 💯 🖾 🖉 🤇                                                                                                    |          |                                                  |                                                                                                    |         |
| General de Entradas 🔻 Número 🔹                 | (Buscar)                                                                                                    | - 2010 - |                                                  |                                                                                                    |         |
|                                                | (                                                                                                    |          |                                                  |                                                                                                    |         |
| 🔁 🍹 03/12/2010 💌 🗛 Aantonio 💌                  |                                                                                                    | Eisty    |                                                  |                                                                                                    |         |
| 🖃 🗁 🔄 GestDoc: Gestión de Expedientes          | Referencia                                                                                                    | · •      | Nombre del Interesado                            | Fecha                                                                                                    | Usuario |
| 🖃 👩 R. Entrada                                 | 5 Subir                                                                                                    |          |                                                  |                                                                                                    |         |
| Entradas de Cultura                            | 📑 Registro de la FacturaE (3.2) P280900011                                                                                                    | 21       | ADD4U SOLUCIONES PARA LA GESTION Y DESARROLLO SL | 03/12/2010 14:23:22                                                                                                    | UsrWeb  |
| 🗉 🔤 Entradas de Deporte                        | 📑 Registro de la FacturaE (3.2) P2809000I1                                                                                                    | 20       | ADD4U SOLUCIONES PARA LA GESTION Y DESARROLLO SL | 03/12/2010 14:06:57                                                                                                    | UsrWeb  |
| Entradas de la Web                             | 📑 Registro de la FacturaE (3.1) P280900012                                                                                                    | 19       | ADD4U SOLUCIONES PARA LA GESTION Y DESARROLLO SL | 01/12/2010 18:19:54                                                                                                    | UsrWeb  |
| Entradas de Musica                             | 📑 Registro de FacturaE A99887723392009-                                                                                                    | 18       | Company Comp SA                                  | 12/11/2010 13:57:43                                                                                                    | UsrWeb  |
| Entradas de Policia     Estuadas Eurodasión    | 📑 Registro de FacturaE A99887723392009-                                                                                                    | 17       | Company Comp SA                                  | 12/11/2010 13:00:40                                                                                                    | UsrWeb  |
| Entradas Fullación                             | Add/stub       Kalis       Kalis                                                                                                    |          |                                                  |                                                                                                    |         |
| General de Entradas                            |                                                                                                    |          |                                                  |                                                                                                    |         |
| Registro de Eacharas Electrónica               | 📑 Registro de FacturaE B20935532D507355                                                                                                    | 14       | edatalia data solutions, SL                      | Fecha         Usuario           03/12/2010 14:23:22         UsrWeb           03/12/2010 14:23:22         UsrWeb           03/12/2010 14:06:57         UsrWeb           01/12/2010 15:19:54         UsrWeb           12/11/2010 15:19:54         UsrWeb           12/11/2010 15:00:40         UsrWeb           12/11/2010 13:00:40         UsrWeb           12/11/2010 13:00:40         UsrWeb           25/10/2010 14:49:15         UsrWeb           20/10/2010 19:07:37         UsrWeb           20/10/2010 19:07:37         UsrWeb           20/10/2010 19:07:37         UsrWeb           20/10/2010 19:07:37         UsrWeb           20/10/2010 19:07:37         UsrWeb           20/10/2010 19:07:37         UsrWeb           20/10/2010 19:07:37         UsrWeb           20/10/2010 19:07:31         UsrWeb           20/10/2010 19:21:30         UsrWeb           20/10/2010 13:21:00         UsrWeb           20/10/2010 13:21:00         UsrWeb           20/10/2010 13:21:00         UsrWeb           20/10/2010 13:21:00         UsrWeb           20/10/2010 13:21:00         UsrWeb           20/10/2010 13:21:00         UsrWeb           20/10/2010 12:53:51 <td< td=""></td<> |         |
| + A R. Salida                                  | s       Configurar       Aguda         Image: Solution of the solution of the soluting the solution of the solution of the soluting |          |                                                  |                                                                                                    |         |
| + 🗾 Expedientes                                | 📑 Registro de FacturaE B20935532D507355                                                                                                    | 12       | edatalia data solutions, SL                      | 20/10/2010 19:10:49                                                                                                    | UsrWeb  |
| - 😺 Alarmas                                    | 📑 Registro de FacturaE B20935532D507355                                                                                                    | 11       | edatalia data solutions, SL                      | 20/10/2010 19:07:37                                                                                                    | UsrWeb  |
| 🔟 Agenda                                       | 📑 Registro de FacturaE B20935532D507355                                                                                                    | 10       | edatalia data solutions, SL                      | 20/10/2010 18:24:33                                                                                                    | UsrWeb  |
| Busquedas                                      | Registro de FacturaE B20935532D507355                                                                                                    | 9        | edatalia data solutions, SL                      | 20/10/2010 18:24:17                                                                                                    | UsrWeb  |
|                                                | 📑 Registro de FacturaE B20935532D507355                                                                                                    | 8        | edatalia data solutions, SL                      | 20/10/2010 18:21:10                                                                                                    | UsrWeb  |
|                                                | 📑 Registro de FacturaE B20935532D507355                                                                                                    | 7        | edatalia data solutions, SL                      | 20/10/2010 18:19:27                                                                                                    | UsrWeb  |
|                                                | Registro de FacturaE B20935532D507355                                                                                                    | 6        | edatalia data solutions, SL                      | 20/10/2010 13:36:21                                                                                                    | UsrWeb  |
|                                                | Registro de FacturaE B20935532D507355                                                                                                    | 5        | edatalia data solutions, SL                      | 20/10/2010 13:33:12                                                                                                    | UsrWeb  |
|                                                | 📑 Registro de FacturaE B20935532D507355                                                                                                    | 4        | edatalia data solutions, SL                      | 20/10/2010 13:26:00                                                                                                    | UsrWeb  |
|                                                | Registro de FacturaE B20935532D507355                                                                                                    | 3        | edatalia data solutions, SL                      | 20/10/2010 13:24:00                                                                                                    | UsrWeb  |
|                                                | Registro de FacturaE B20935532D507355                                                                                                    | 2        | edatalia data solutions, SL                      | 20/10/2010 13:21:30                                                                                                    | UsrWeb  |
|                                                | Referencia         Referencia         Referen                                                                                                    |          |                                                  |                                                                                                    |         |
|                                                |                                                                                                    |          |                                                  |                                                                                                    |         |
|                                                |                                                                                                    |          |                                                  |                                                                                                    |         |
|                                                | 1                                                                                                    |          |                                                  |                                                                                                    |         |

# 2.3. ¿qué lleva el registro?

| Registro de Entrado<br>chivo Inf. Adicional | a <b>s</b><br>Operaciones   |                    |                |          |             |                   |  |
|---------------------------------------------|-----------------------------|--------------------|----------------|----------|-------------|-------------------|--|
| Registro de Entra                           | ıdas                        |                    |                | Γ        | F           |                   |  |
| Información del Regist                      | 10                          |                    |                |          | 00000100000 | 1                 |  |
| Registro de Facturas El                     | ectrónica 2010 Númer        | ro: 21 Fecha: 03/  | 12/2010 14:23  | •        | 3B3E10332   | LXSIG             |  |
| Interesado:                                 |                             |                    |                |          |             | 6                 |  |
| Apellidos y Nombre:                         | ADD4U SOLUCIONES PAR        | RA LA GESTION DNI: | B84428879      | 2        | 5 Densilar  | (ashua 120        |  |
| Actua en represen                           | tación de:                  | 2                  |                |          | Entrada Web | ractura_125       |  |
| Apellidos y Nombre:                         |                             | DNI:               |                | 2        |             |                   |  |
| Documentación                               |                             |                    |                |          |             |                   |  |
| Tipo de Documento:                          | Documentacion               | ▼ Fecha            | 03/12/2010     | •        |             |                   |  |
| Dirigido A:                                 |                             | T Archis           | o: Avto Sala A | <b>-</b> |             |                   |  |
| Referencia: Registro                        | de la FacturaE (3.2) P28090 | 0011               | ,              |          |             |                   |  |
|                                             |                             |                    |                |          |             |                   |  |
|                                             |                             |                    |                |          |             |                   |  |
|                                             |                             |                    |                |          |             |                   |  |
|                                             |                             |                    |                |          |             |                   |  |
|                                             |                             |                    |                |          |             |                   |  |
|                                             | aun no relacionado.         |                    | <b>≝</b> €x    | pediente |             |                   |  |
| egistro independiente,                      |                             |                    |                |          |             |                   |  |
| egistro independiente,                      | ación 🌒 Dirección A         | Adicional          |                | 🔚 G      | uardar 🐚 C  | iopiar 🔗 Duplicar |  |

El registro es un registro completo que contiene los siguientes ficheros:

- La factura que presenta
- Un HTML para poder visualizarla
- Los documentos que adicionalmente el usuario adjunta

# 3. Configuración del registro de factura electrónica

La configuración del registro de factura electrónica nos permite indicarle:

- El registro donde queremos que vayan las facturas. Si es un registro ya existente, se lo indicamos. Si no existe, lo crearemos con la herramienta de configuración de GestDoc.
- El puesto de trabajo al que queremos que se despache el registro de la factura electrónica
- En el caso de que el registro derive en un expediente, y este lo tengamos definido como expediente cerrado, podemos indicárselo. De esta manera, a la hora de hacer el registro, automáticamente se creará el expediente.

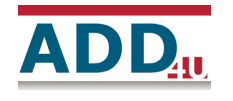

#### COPYRIGHT © 2005 ADD4U S.L.

TODOS LOS DERECHOS RESERVADOS.

Este manual describe el uso del software denominado GestDoc. Add4u trata de poner todo su empeño en la corrección de este manual pero no se compromete a que los contenidos del mismo se ajusten completamente a las funciones del software que describe, debido a que el software se actualiza constantemente.

Cualquier comentario en relación con la calidad, contenido, estructura, claridad o aspecto de este documento será bienvenido.

Add4u Soluciones para Gestión y Desarrollo S.L.

Dirección: Anastasio Nieto 11 - 010 - 28400 Collado Villalba (Madrid) Teléfono: 91 849 1709 Fax: (+34) 91.851.40.44

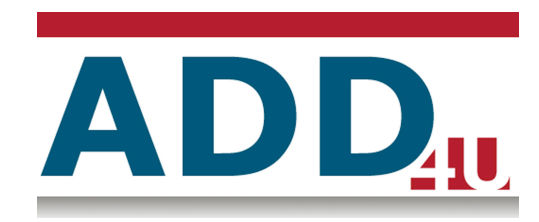